# Pembaharuan e-STRA

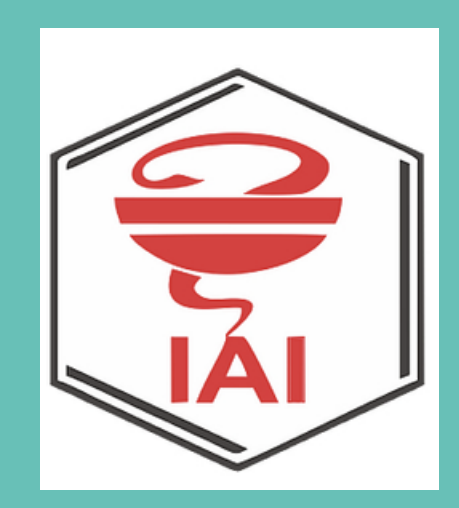

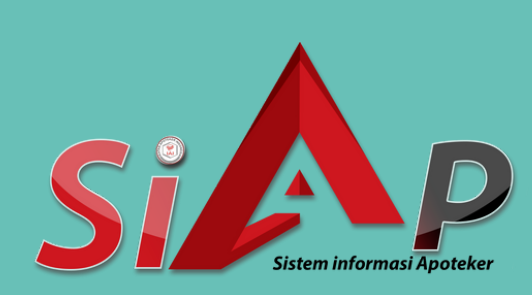

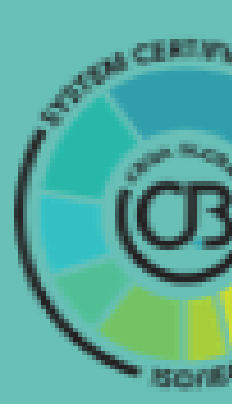

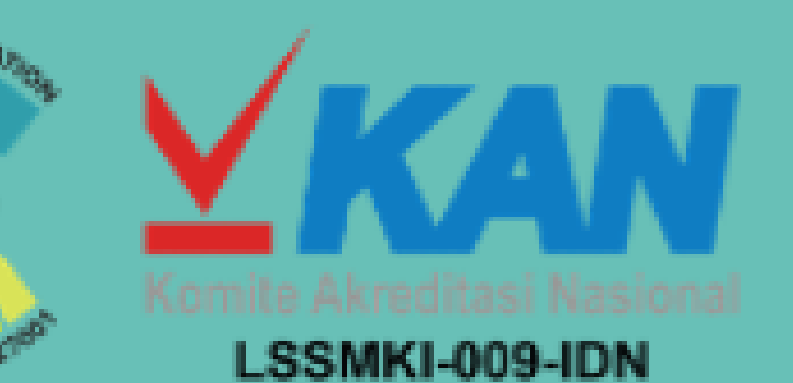

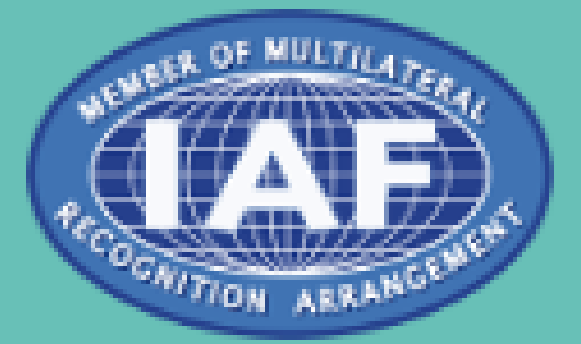

## Pernyataan

Materi yang disajikan pada slide adalah materi yang berasal dari tangkapan layar Aplikasi ktki.kemkes.go.id dan \_ https://satusehat.kemkes.go.id/sdmk

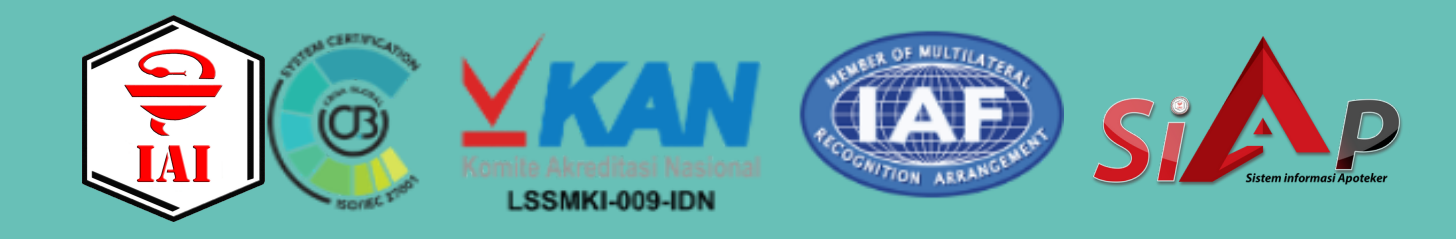

# Persiapan

- 1. Memastikan jaringan internet yang kuat
- 2. Menyiapkan eSTRA lama, untuk pengisian data
- 3. Menyiapkan ijazah apoteker, untuk pengisian data
  - Persyaratan pas foto terbaru sebagaimana dimaksud pada angka 3)
    - 1) dan angka 2) huruf c, terdiri atas:
    - berlatar belakang merah; a)
    - b) ukuran 3x4; dan
    - memakai kemeja polos. c)

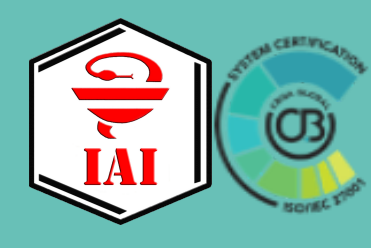

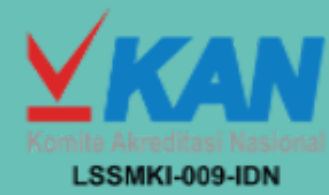

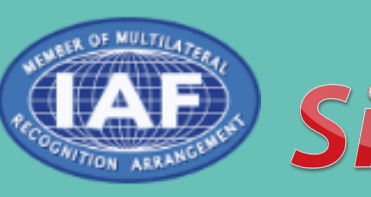

## file jpeg 200 kb

# Langkah 1

# Cek kelengkapan data di ktki.kemkes.go.id

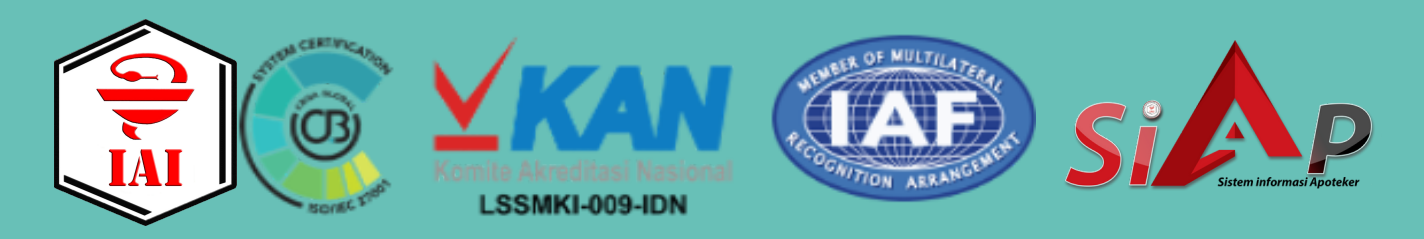

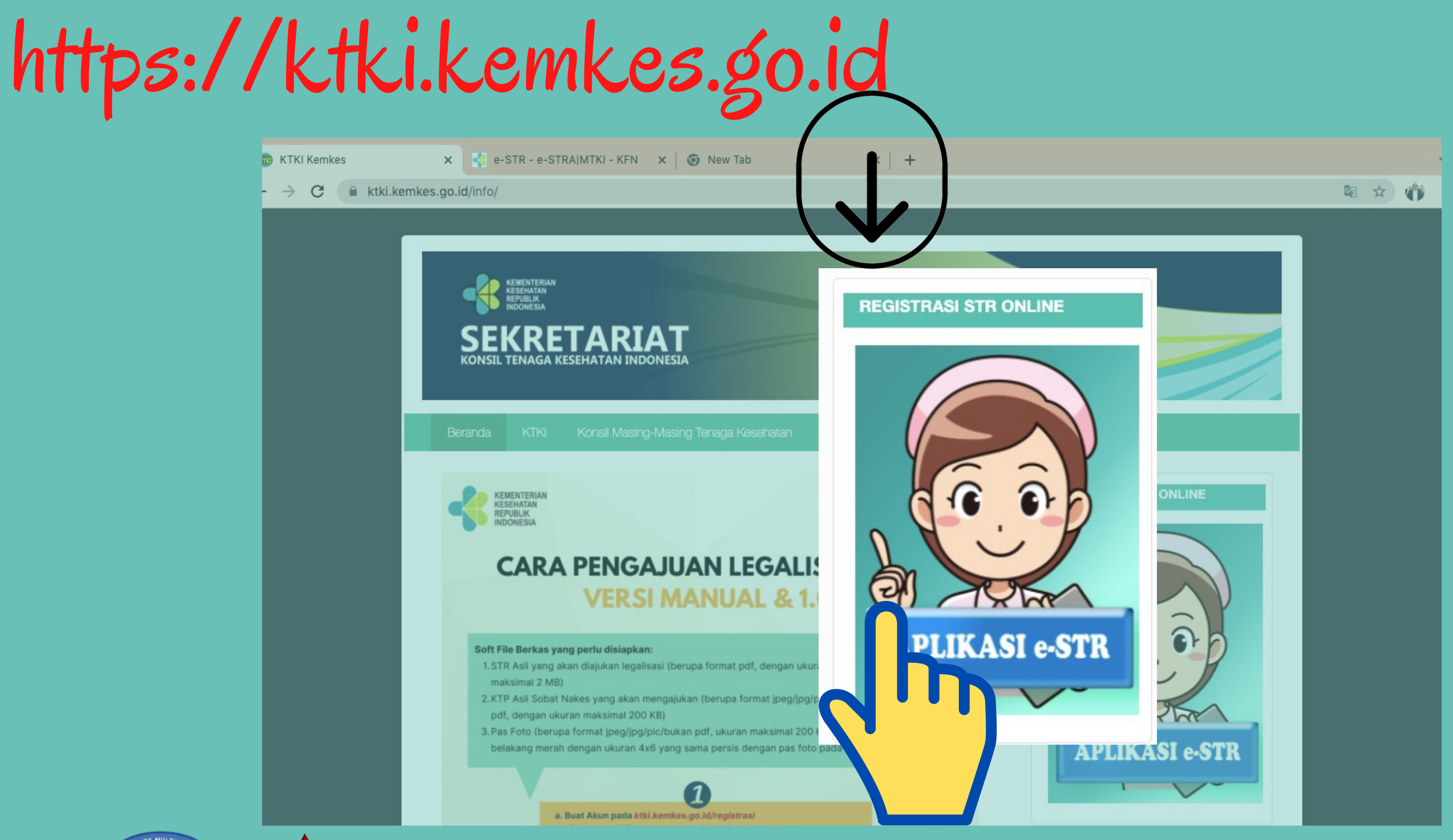

03 LSSMKI-009-IDN

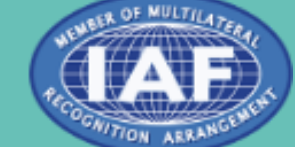

Ap

|  |        | Pemberitahuan                                                                                                    | Hubungi Kami | KA<br>JS | Pemberitahuan                                                                               |
|--|--------|----------------------------------------------------------------------------------------------------|--------------|----------|---------------------------------------------------------------------------------------------|
|  | KONS   | Sebelum masuk aplikasi, harap diperhatikan!!                                                                                                    |              |          | Sebelum masuk aplikasi, harap dipe                                                          |
|  | Email  | 1. Terkait pemberian STR baru bagi lulusan pendidikan program akademik (S1/S2/S3) sementara ditangguhkan sampai terpenuhinya Sertifikat<br>Kompetensi sesuai ketentuan peraturan perundang-undangan. |              | il       | 1. Terkait pemberian STR baru bagi lulusan per<br>Kompetensi sesuai ketentuan peraturan per |
|  | PIN    | <ol> <li>Terhadap pembaharuan STR bagi Tenaga Kesehatan lulusan pendidikan program akademik (S1/S2/S3) ditangguhkan sampai dengan adanya<br/>ketentuan lebih lanjut.</li> </ol>                      |              |          | 2. Terhadap <b>pembaharuan</b> STR bagi Tenaga Ke<br>ketentuan lebih lanjut.                |
|  |        | <ol> <li>Terkait pemberian STR bagi lulusan pendidikan profesi yang belum mengikuti uji kompetensi untuk sementara ditangguhkan sampai dengan<br/>adanya ketentuan lebih lanjut.</li> </ol>          |              |          | 3. Terkait pemberian STR bagi lulusan pendidik<br>adanya ketentuan lebih lanjut.            |
|  |        | 4. Untuk keamanan data Anda, registrasi e-STR wajib menggunakan email pribadi dan dilakukan secara mandiri.                                                                                          |              |          | 4. Untuk keamanan data Anda registrasi e-STF                                                |
|  | Captch | 5. Kesalahan dalam pengisian data menjadi tanggung jawab pribadi.                                                                                                    |              | tch      | <ul> <li>Kosalaban dalam pangisian data monjadi tan</li> </ul>                              |
|  |        | 6. Dokumen PDF e-STR dapat diunduh/didownload melalui aplikasi e-STR setelah menyelesaikan seluruh tahapan.                                                                                          |              | .cn      | 6. De la composición da la menjadi can                                                      |
|  |        | 7. Penambahan persyaratan input data untuk nama rekening, nomor rekening dan bank.                                                                                                    |              |          | 6. Dokumen PDF e-STR dapat diunduh/didowr                                                   |
|  |        | Sava sudah membaca dan memahami ketentuan di atas                                                                                                    |              |          | 7. Penambahan persyaratan input data untuk r                                                |
|  | MAS    |                                                                                                    |              |          | 🗸 Saya sudah membaca dan memahami kete                                                      |
|  |        |                                                                                                    | Palai        | AN.      |                                                                                             |
|  |        | (Belum Punya PIN) (Lupa PIN) Didukung oleh                                                                                                    | Sertifikasi  |          |                                                                                             |
|  |        |                                                                                                    |              |          |                                                                                             |
|  |        |                                                                                                    |              |          |                                                                                             |
|  |        |                                                                                                    |              |          |                                                                                             |
|  |        |                                                                                                    |              |          |                                                                                             |
|  |        |                                                                                                    |              |          |                                                                                             |
|  |        |                                                                                                    |              |          |                                                                                             |
|  |        |                                                                                                    |              |          |                                                                                             |
|  |        |                                                                                                    |              |          |                                                                                             |

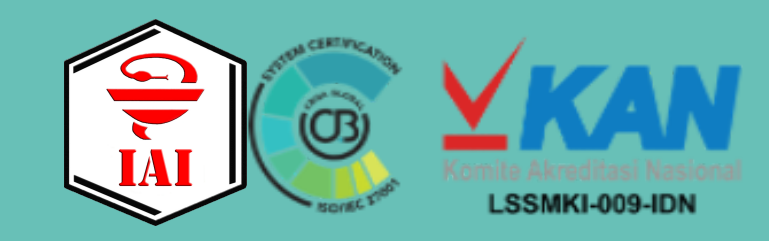

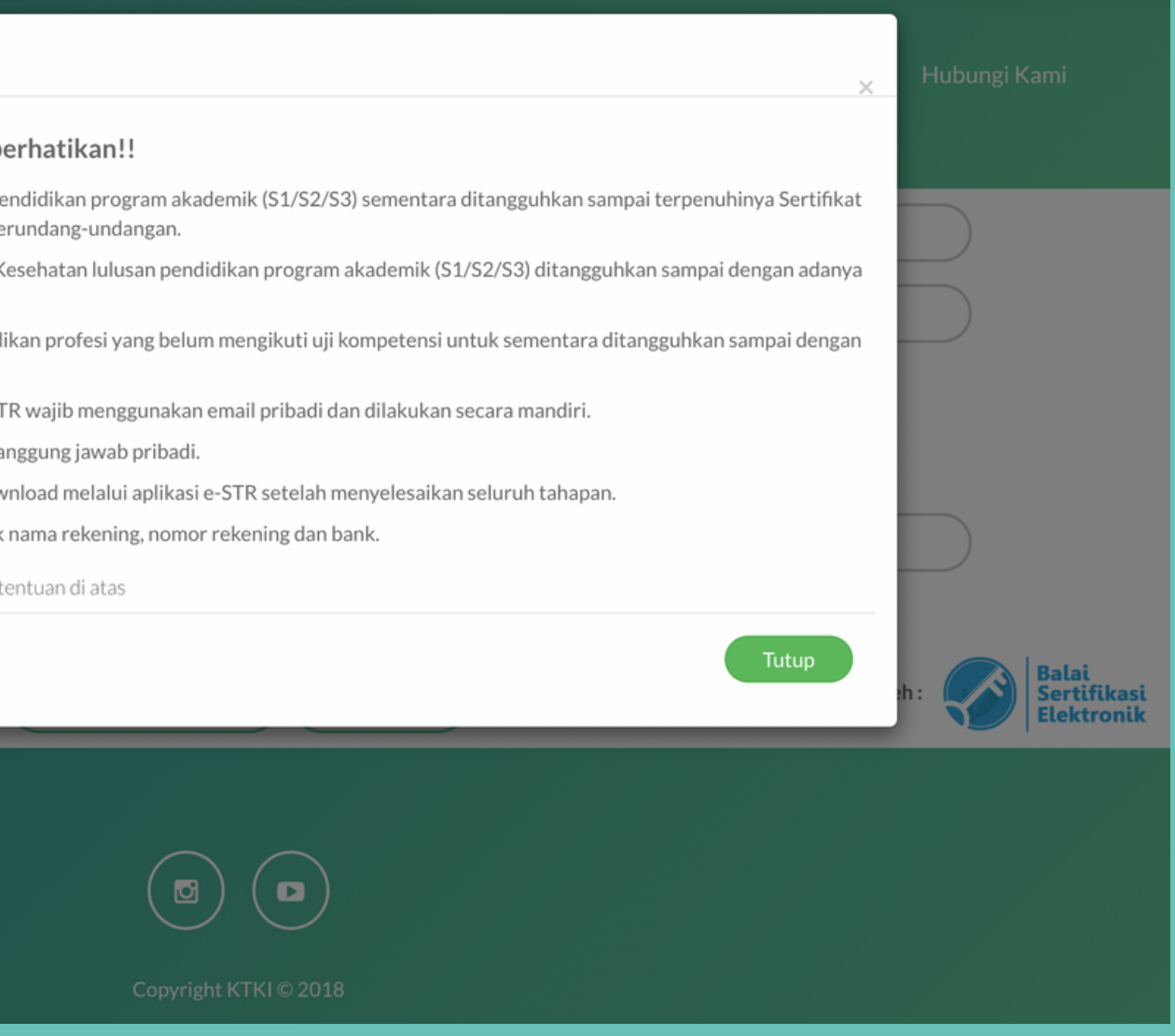

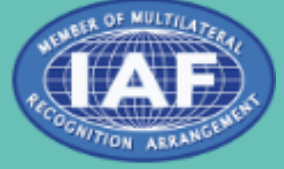

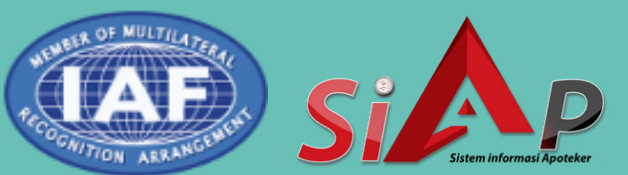

| MENDAPATKAN PIN                                                                                                    | KEMENTERIAN<br>KESEHATAN<br>REPUBLIK<br>INDONESIA                                        |  |  |  |
|----------------------------------------------------------------------------------------------------|------------------------------------------------------------------------------------------|--|--|--|
| APLIKASI REGISTRASI 0-STR TENAGA KESEHATAN Aukris e-STR Video Tutorial Hubungi Kami Video Tutorial Hubungi Kami                                             | APLIKASI REGISTRASI e-STR TENAGA KESEHATAN Jukinis + STR Video Tulorial Hadangi Kani 222 |  |  |  |
| Emel : Enel<br>PIN I PIN<br>Sebaryak 6 Digit                                                                                                    | Email : Enail Konfirmasi Email : Konfirmasi Email                                        |  |  |  |
| Captcha : 683313<br>Gaptcha                                                                                                    | Nama KTP     :     Nama KTP       Iempat Lahir     :     Target Lahir                    |  |  |  |
| Belum Punya PIN Lupa PIN Didukung oleh: Set Elektronik                                                                                                    | Tanggal Lahir : Tenggal Lahir<br>Captoha : 126937                                        |  |  |  |
|                                                                                                    | Castore<br>Difekang oleh 1 Constituent<br>Elektronik                                     |  |  |  |
| Klik "BELUM PUNYA                                                                                                    | Lengkapi data email dan Nomor NIK                                                        |  |  |  |
| APLIKASI REGISTRASI é-STR TENAGA KÉSEHATAN<br>MAJELIS TENAGA KÉSEHATAN INDONESIA<br>Limit : Email<br>Konfirmasi Email : Konfirmasi Email<br>No NIK : No KIP | ulang kode capcha. Kemudian klik<br>"DAL AR"                                             |  |  |  |
| Sebaryak 16 Digit       Nama KTP       Tempet Lahir       Tempet Lahir       Tanggat Lahir       Captcha       :       122000                               | PIN akan tampil dilayar<br>dan dikirim ke email                                          |  |  |  |
| DAFTAR MULAIRECISTRASI<br>Sukses Terdattar PIN anda adalater???<br>Didukang oluh: I I I I I I I I I I I I I I I I I I I                                     | Saudara                                                                                  |  |  |  |

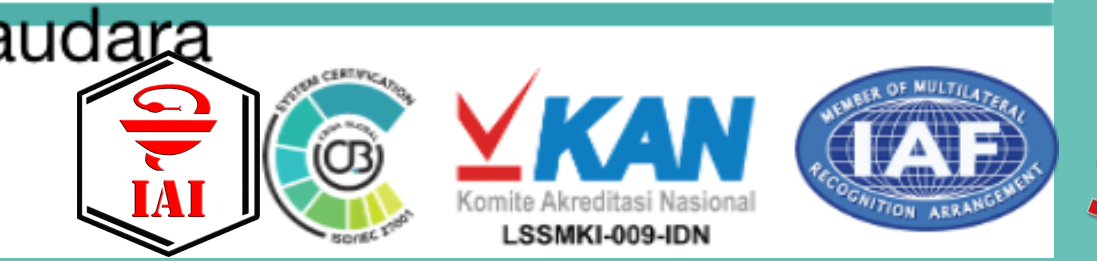

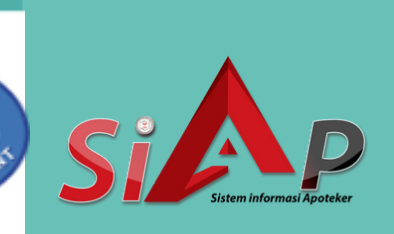

### APLIKASI REGISTRASI e-STR TENAGA KESEHATAN KONSIL TENAGA KESEHATAN INDONESIA

| Email Aktif              | : | Email Aktif             |
|--------------------------|---|-------------------------|
|                          |   |                         |
| Konfirmasi Email Aktif   | : | Konfirmasi Email Aktif  |
|                          |   |                         |
| No. Handphone (WhatsApp) | : | 08xxxxxxxxxx            |
|                          |   |                         |
| Nomor KTP                | : | Nomor KTP               |
|                          |   | Sebanyak 16 Digit       |
| Nama Lengkap Sesuai KTP  | : | Nama Lengkap Sesuai KTP |
|                          |   |                         |
| Tempat Lahir             | : | Tempat Lahir            |
|                          |   |                         |
| Tanggal Lahir            | : | Tanggal Lahir           |
|                          |   |                         |
| Captcha                  | : | 3804                    |
|                          |   |                         |
|                          |   | Captcha                 |
|                          |   |                         |

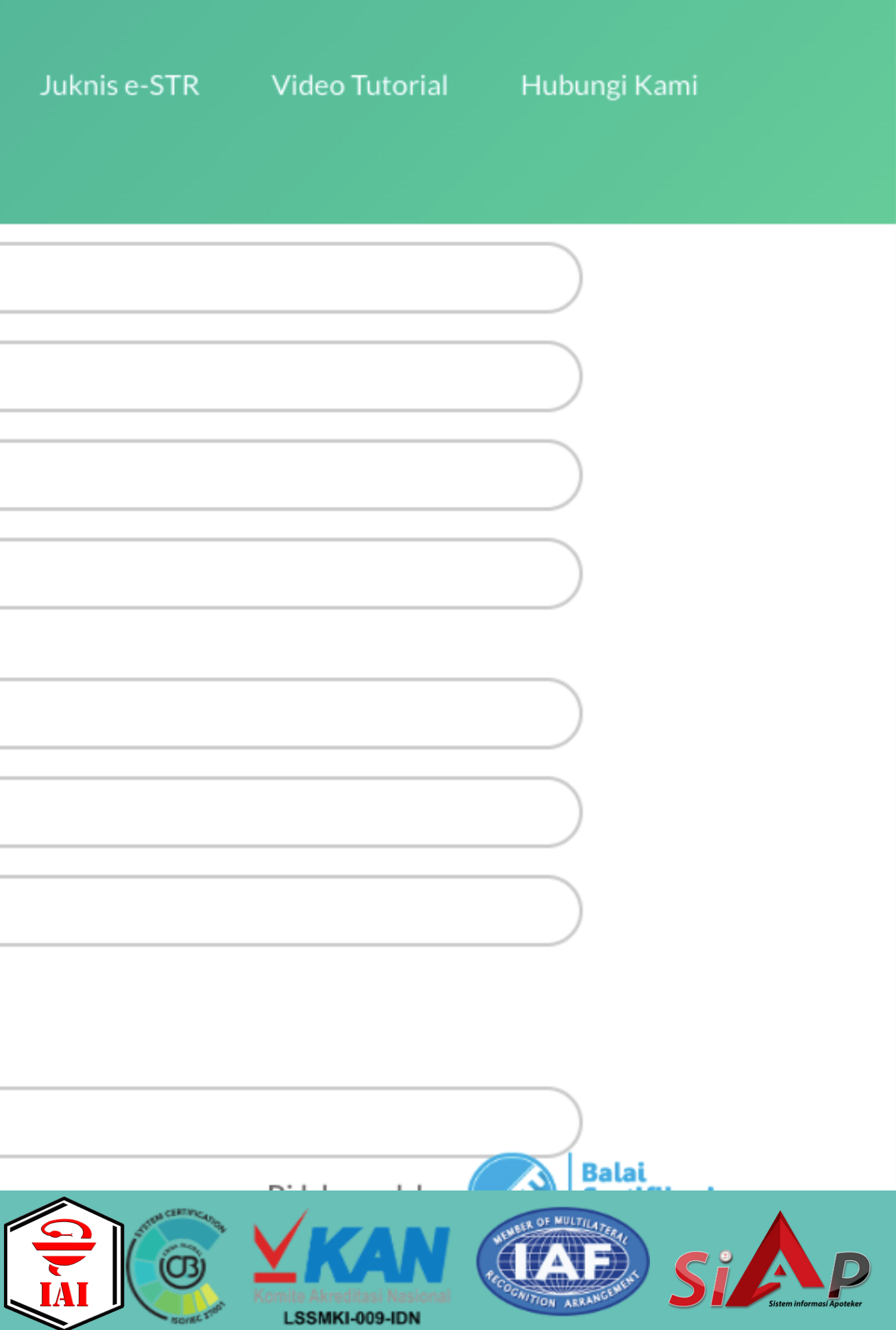

### **MULAI MASUK APLIKASI**

### APLIKASI REGISTRASI e-STR TENAGA KESEHATAN MAJELIS TENAGA KESEHATAN INDONESIA & KOMITE FARMASI NASIONAL

Juknis e-STR

| : | Email 1                  |
|---|--------------------------|
| : | PIN 2                    |
|   | Sebanyak 6 Digit         |
| : | 282435                   |
|   | Captch 3                 |
|   |                          |
|   | Belum Punya PIN Lupa PIN |
|   | :                        |

Kembali ke menu registrasi dengan mengklik "Mulai Registrasi"

- 1. Masukan alamat email yang telah didaftarkan
- 2. Masukan PIN yang sudah didapat/dikirimkan melalui email
- 3. Masukan kode pengaman (CAPTCHA)
- 4. Klik "Masuk"

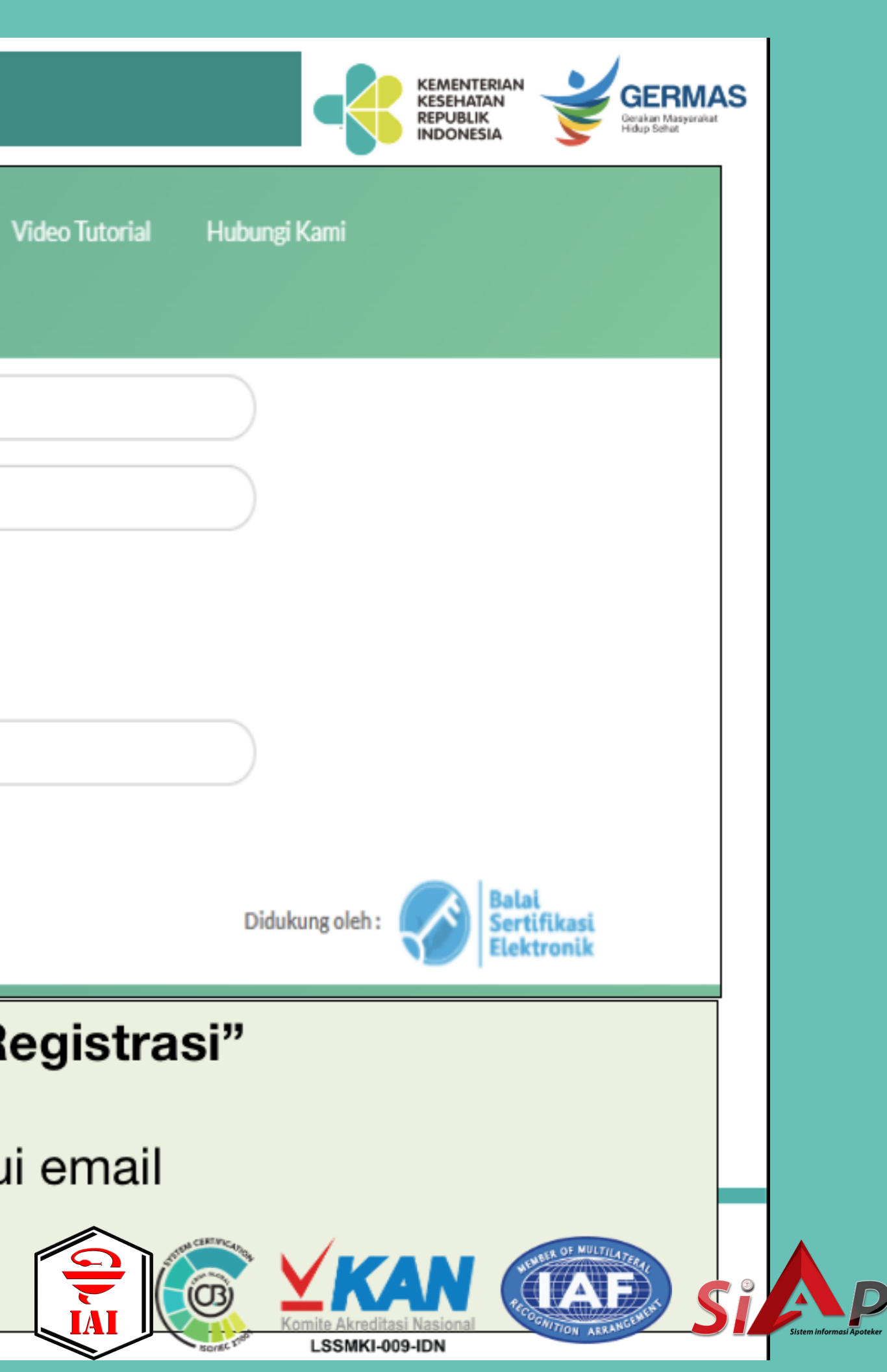

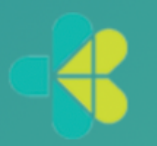

### APLIKASI REGISTRASI e-STR TENAGA KESEHATAN KONSIL TENAGA KESEHATAN INDONESIA

Juknis e-STR

Video Tutorial

Hubungi Kami

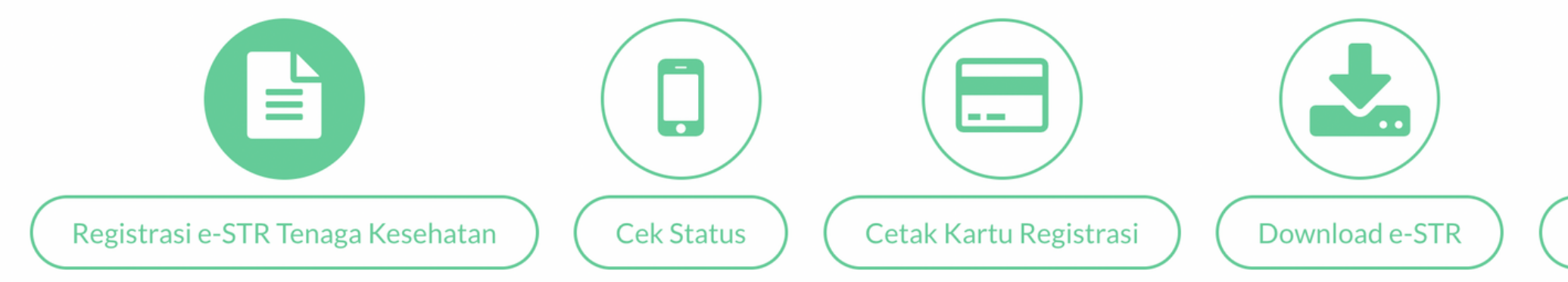

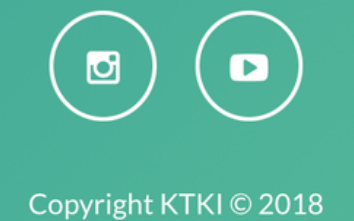

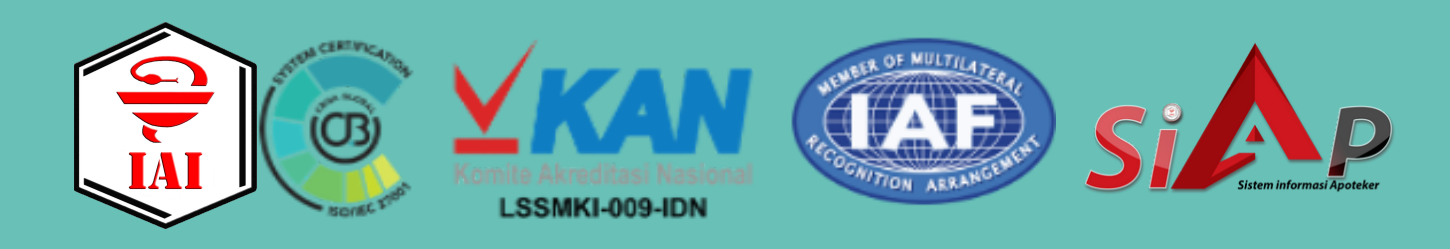

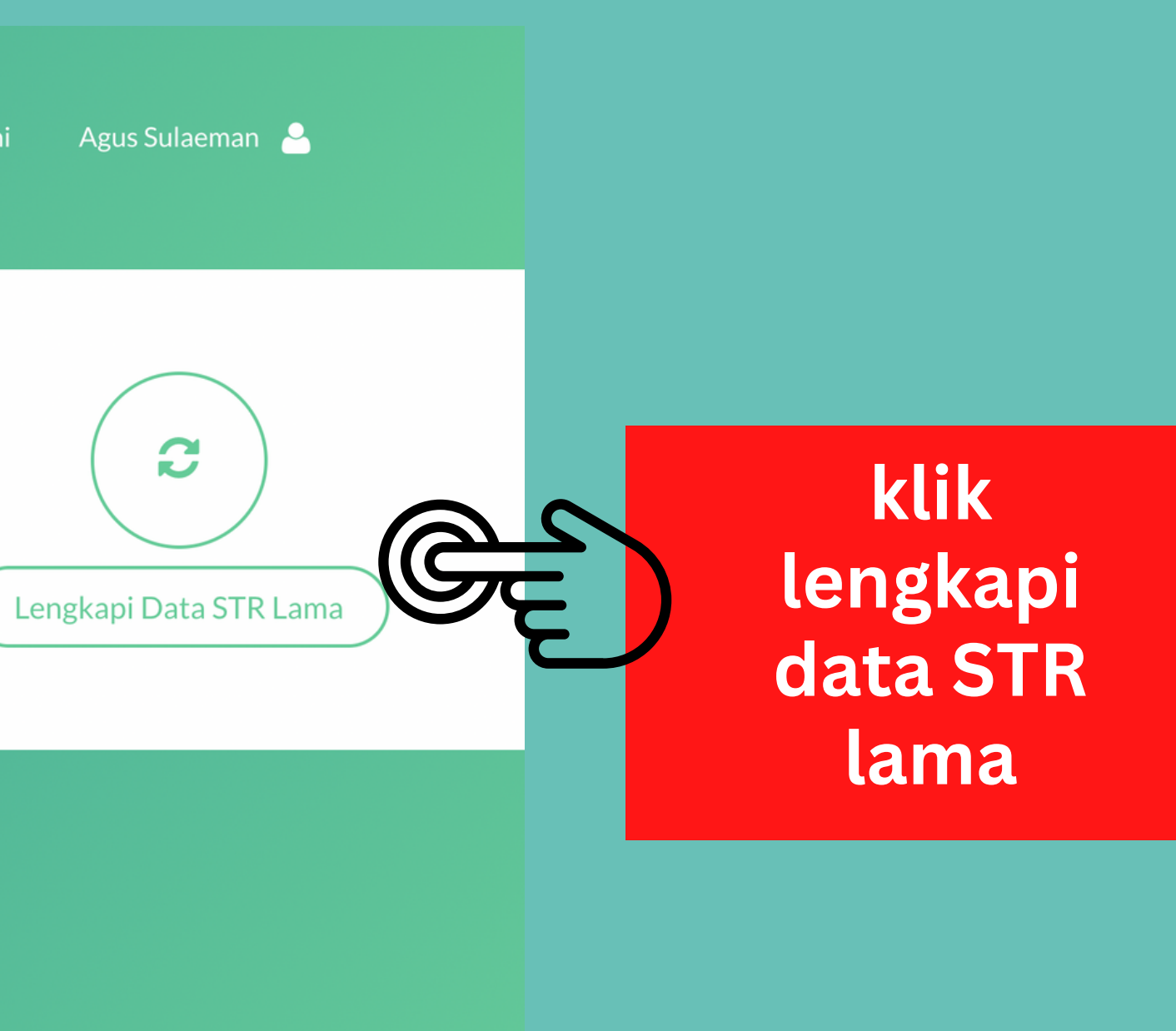

### APLIKASI REGISTRASI e-STR TENAGA KESEHATAN KONSIL TENAGA KESEHATAN INDONESIA

Juknis e-STR

### Kembali

Nomor STR Lama Nomor STR Masukan 7 digit terakhir nomor STR Anda. Untuk profesi Apoteker masukan nomor str apoteker lama dengan lengkap

Copyright K

J 🖸

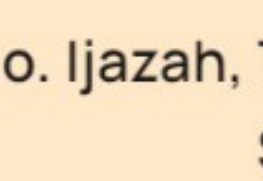

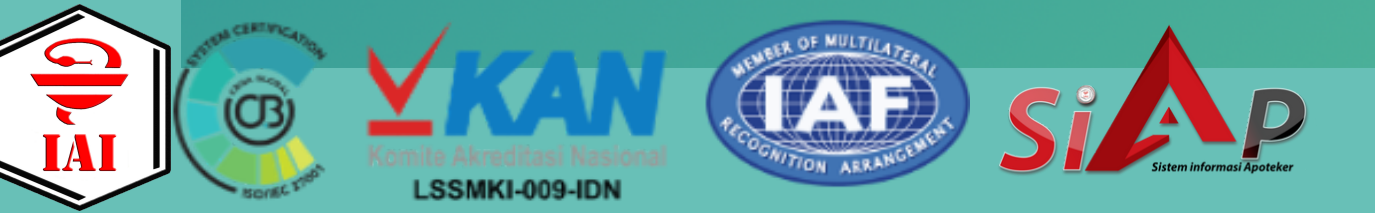

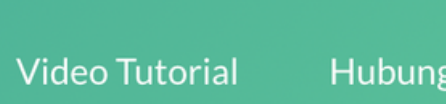

Hubungi Kami

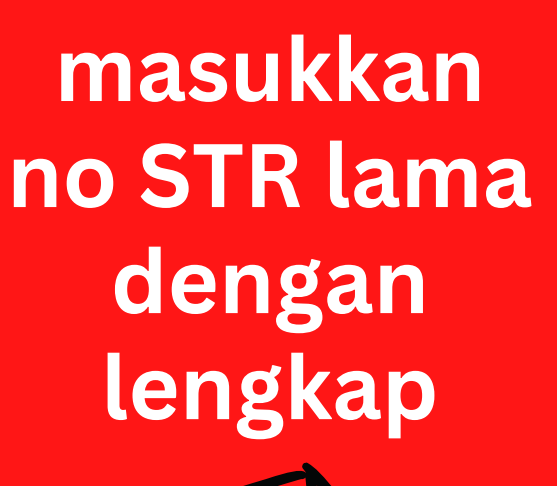

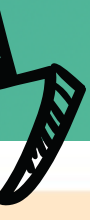

No. Ijazah, Tanggal Lulus, Nama Perguruan Tinggi, No. Sertifikat Kompetensi, File Foto.

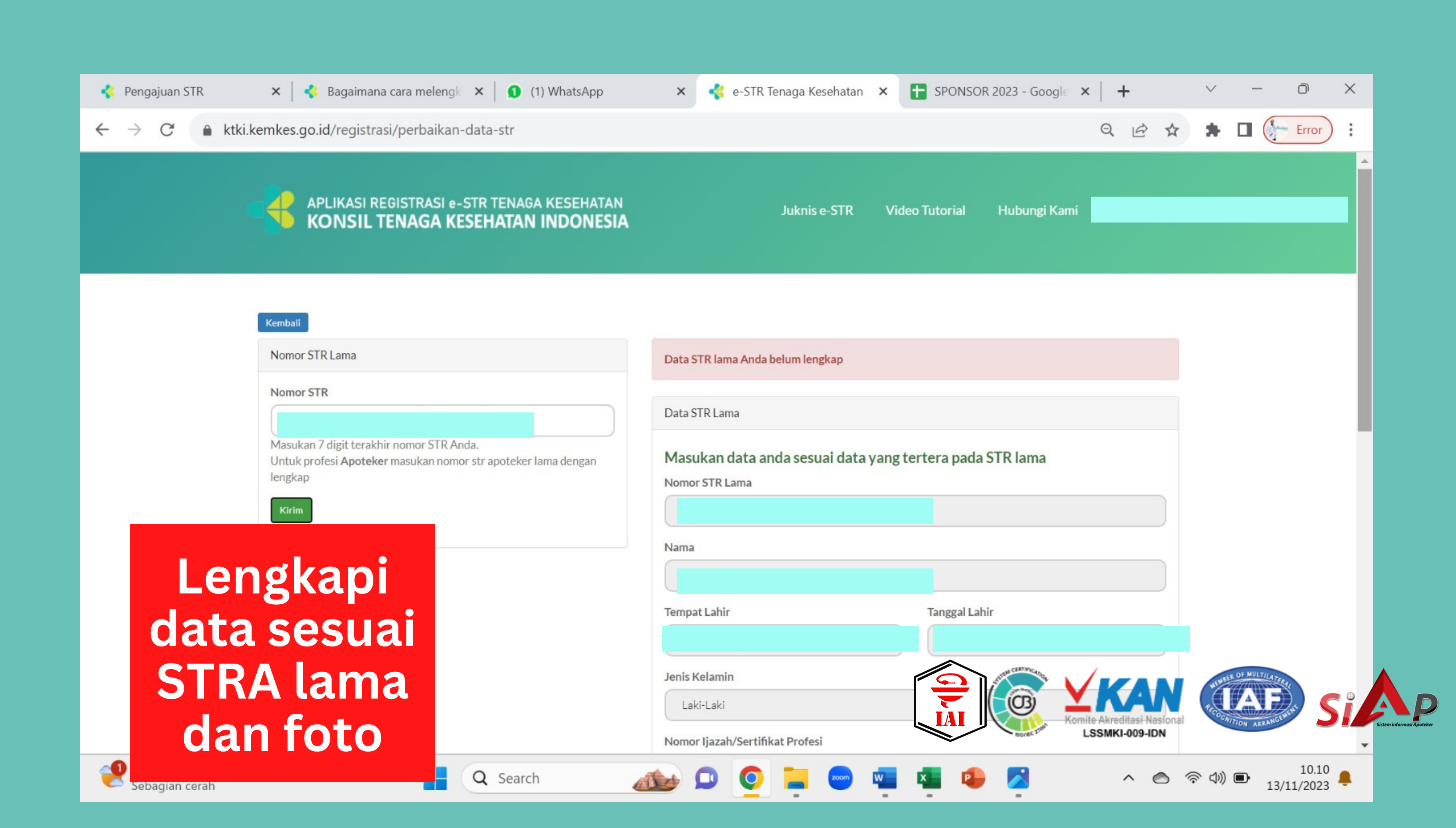

# Langkah 2

Lakukan pembaharuan STR melalui https://satusehat.kemkes. go.id/sdmk

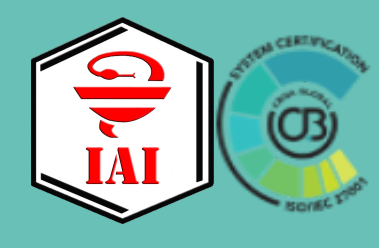

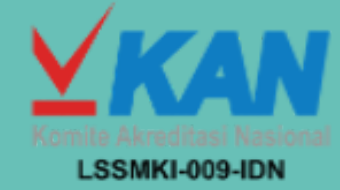

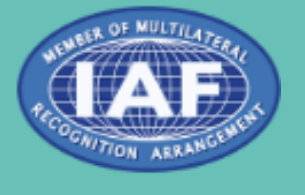

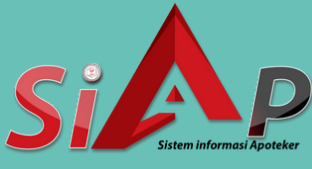

## https://satusehat.kemkes.go.id/sdmk

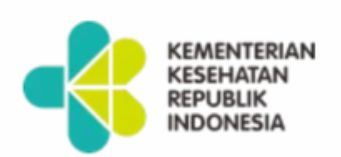

Beranda

Tentang SATUSEHAT SDMK

### **SATUSEHAT SDMK**

Portal untuk SDMK di Indonesia yang terpusat dan terintegrasi. Perbarui data diri dan profesional Anda, serta akses berbagai layanan dalam satu akun.

Daftar sekarang

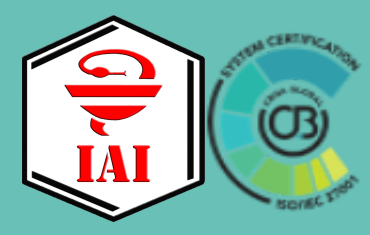

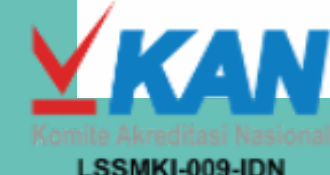

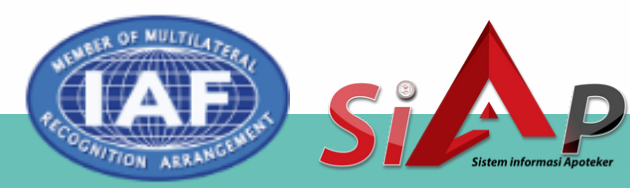

FAQ

Masuk

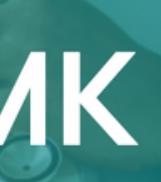

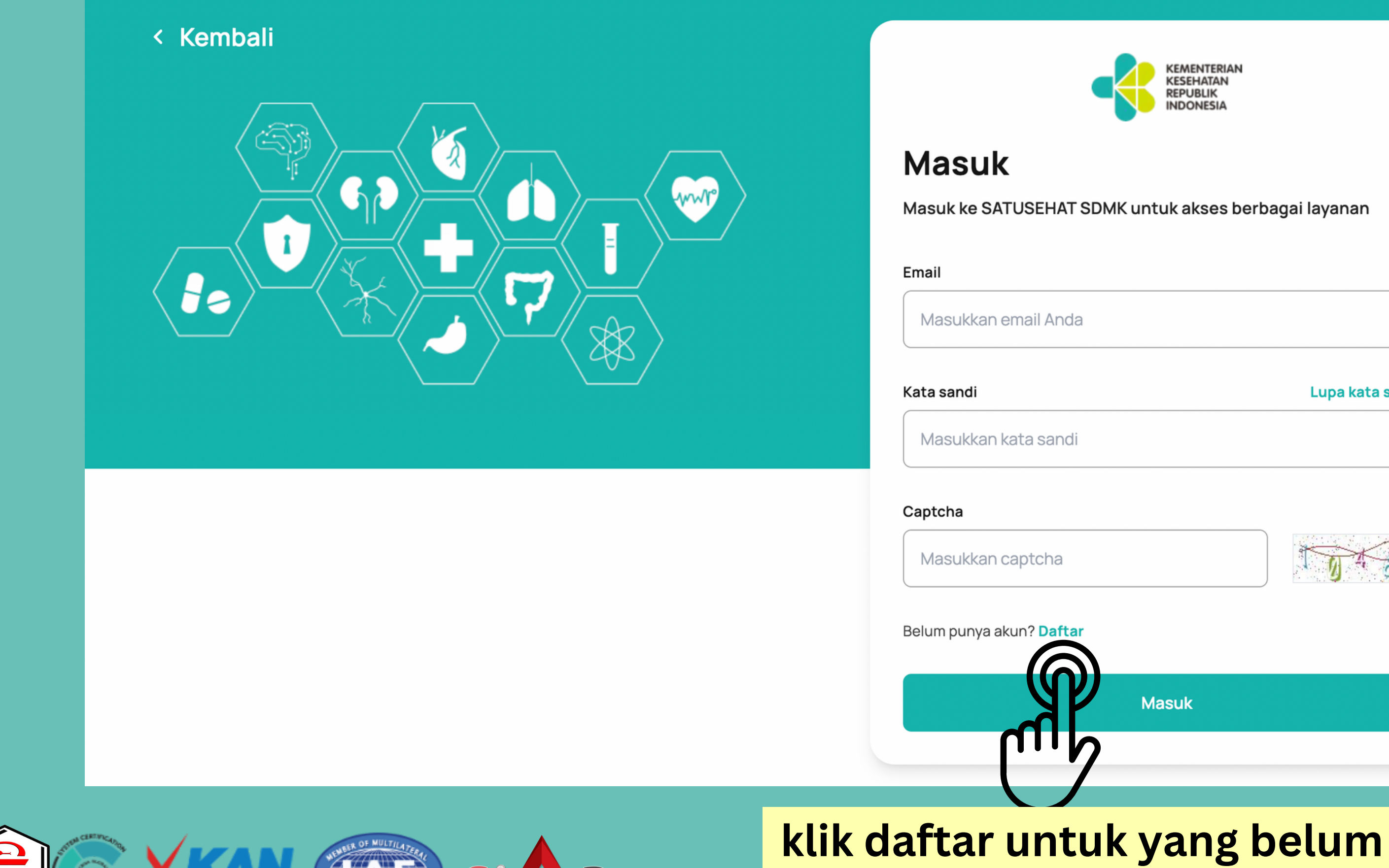

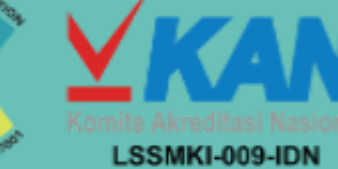

(03)

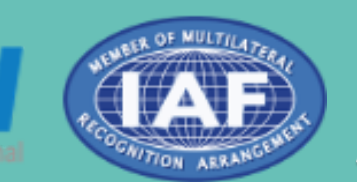

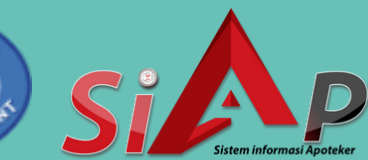

Lupa kata sandi?

Ø

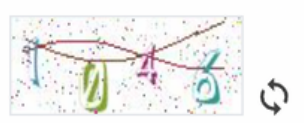

mempunyai akun

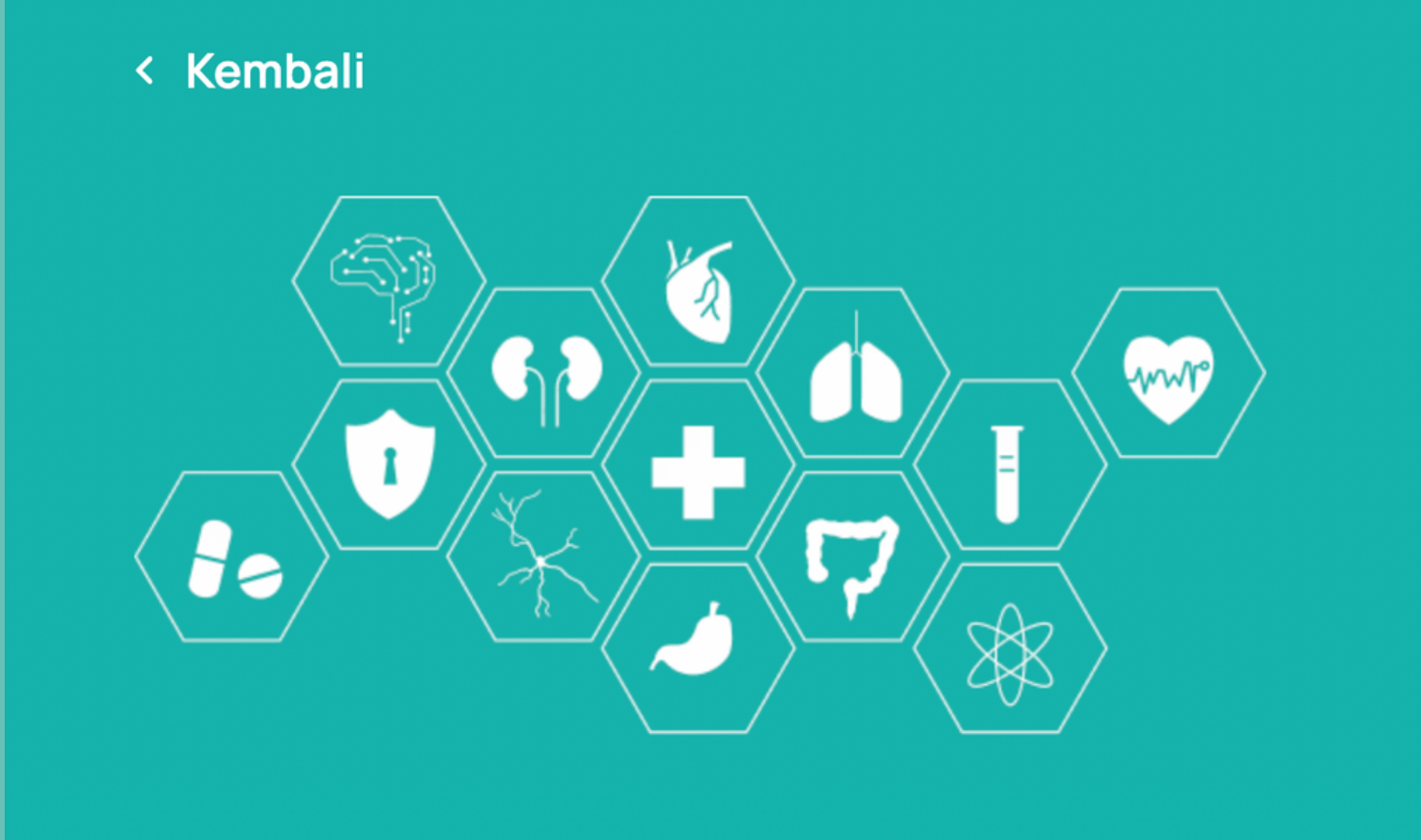

### Masuk

Masuk ke SATUSEHAT SDMK untuk akses berbagai layanan

Email

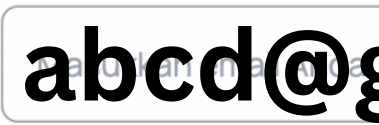

Kata sandi Masukkan kata sandi 5#efg

Captcha

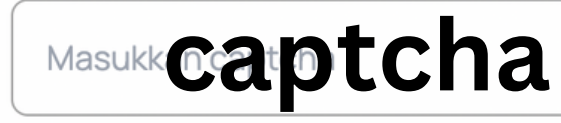

Belum punya akun? Daftar

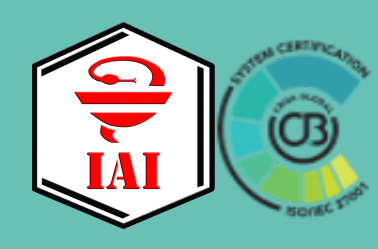

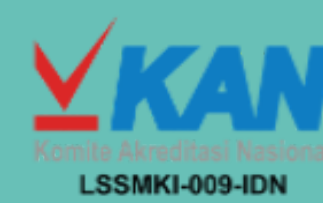

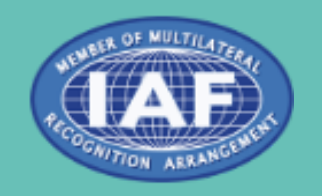

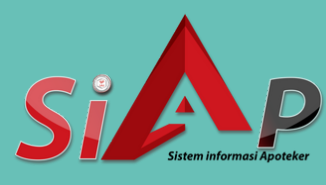

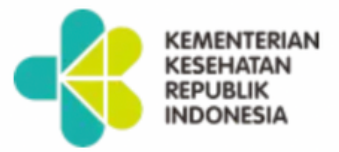

### abcd@gmail.com

Lupa kata sandi?

Ø

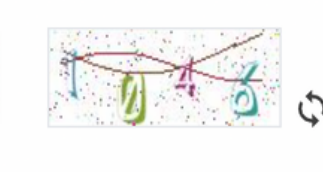

Masuk

klik masuk

|                | KEMENTERIAN<br>KESEHATAN<br>REPUBLIK<br>INDONESIA |                                                                                                    |                                  |  |
|----------------|---------------------------------------------------|----------------------------------------------------------------------------------------------------|----------------------------------|--|
|                |                                                   |                                                                                                    |                                  |  |
|                | Beranda                                           |                                                                                                    |                                  |  |
|                | Profil saya                                       | Selamat datang di SATUSEHAT SDMK<br>Media profil tenaga kesehatan di Indonesia yang terpusat untuk efisie |                                  |  |
| 34             | Eş Pengajuan STR                                  |                                                                                                    |                                  |  |
|                | FAQ                                               |                                                                                                    |                                  |  |
| klik pengajuan |                                                   |                                                                                                    | <b>Agus Sulaeman</b><br>Apoteker |  |
| SIR            |                                                   |                                                                                                    |                                  |  |
|                |                                                   |                                                                                                    | 合 Alumnus                        |  |
|                |                                                   |                                                                                                    | Nomor STR -                      |  |
|                |                                                   |                                                                                                    | Ø Domisili                       |  |
|                |                                                   |                                                                                                    |                                  |  |

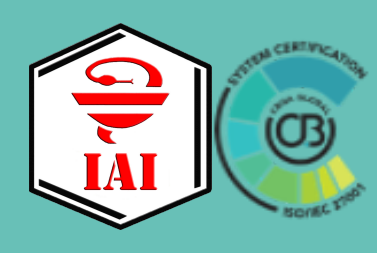

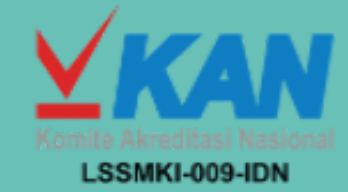

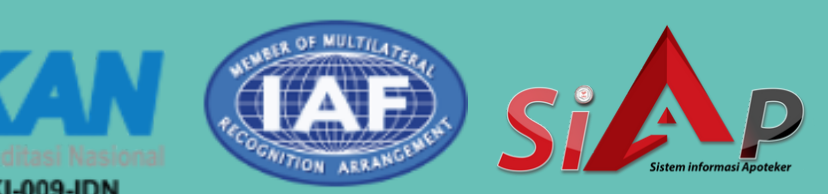

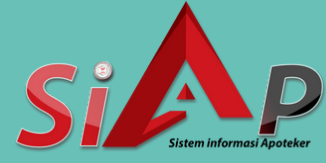

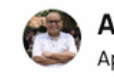

Agus Sulaeman 🗸

nsi pengelolaan data SDM kesehatan.

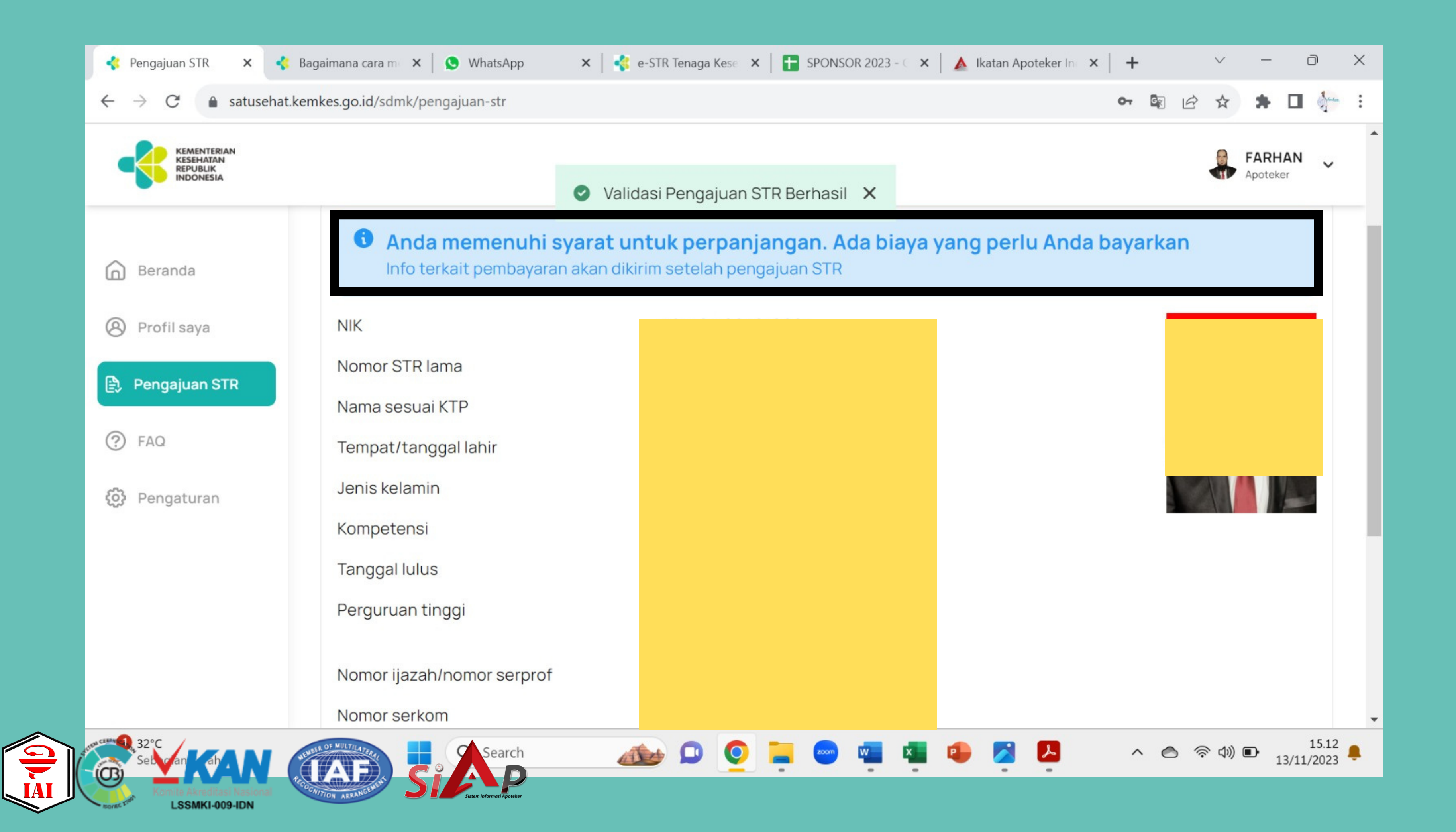

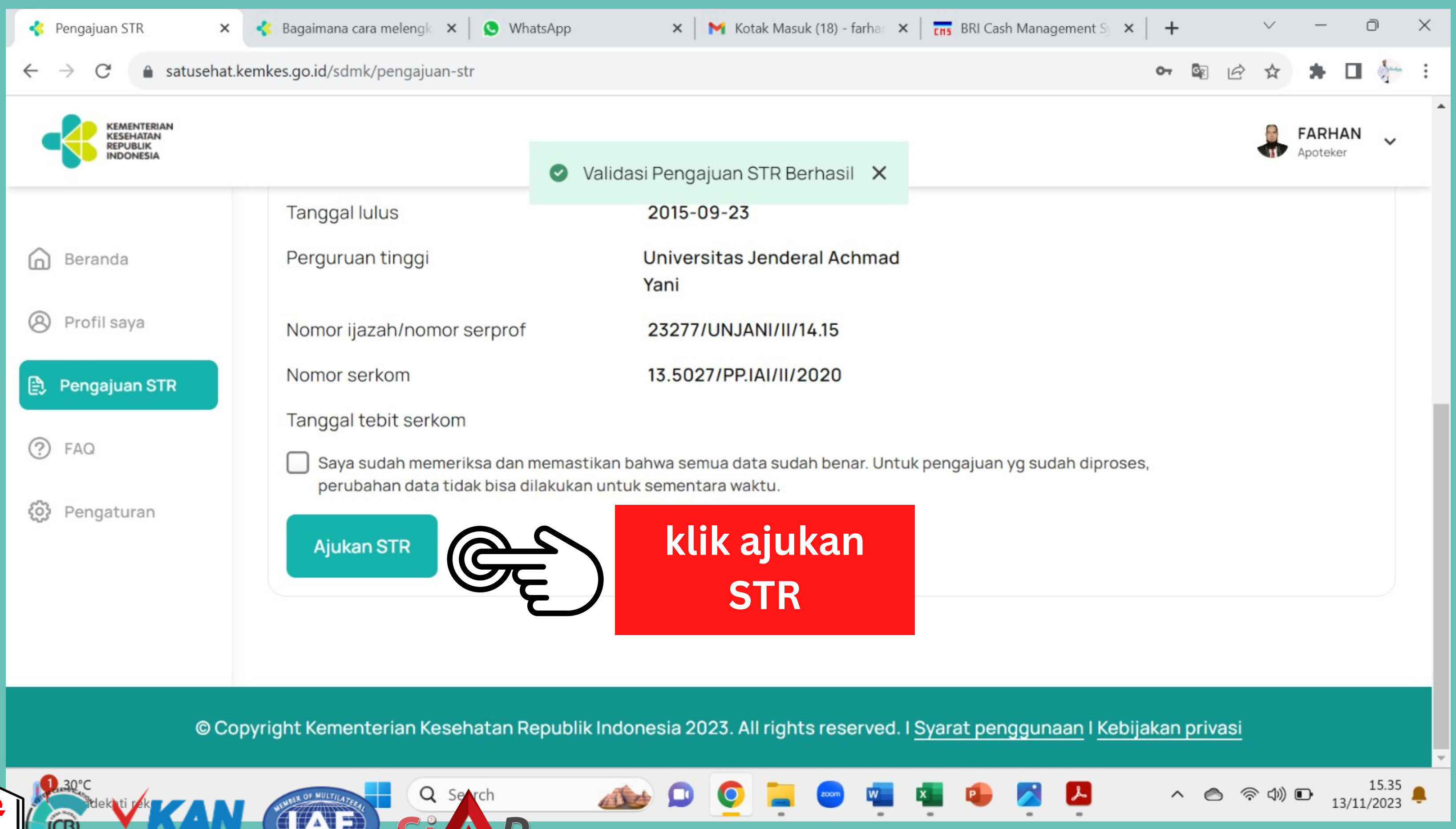

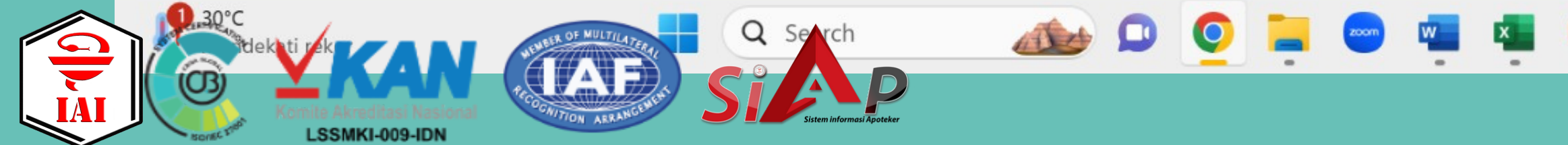

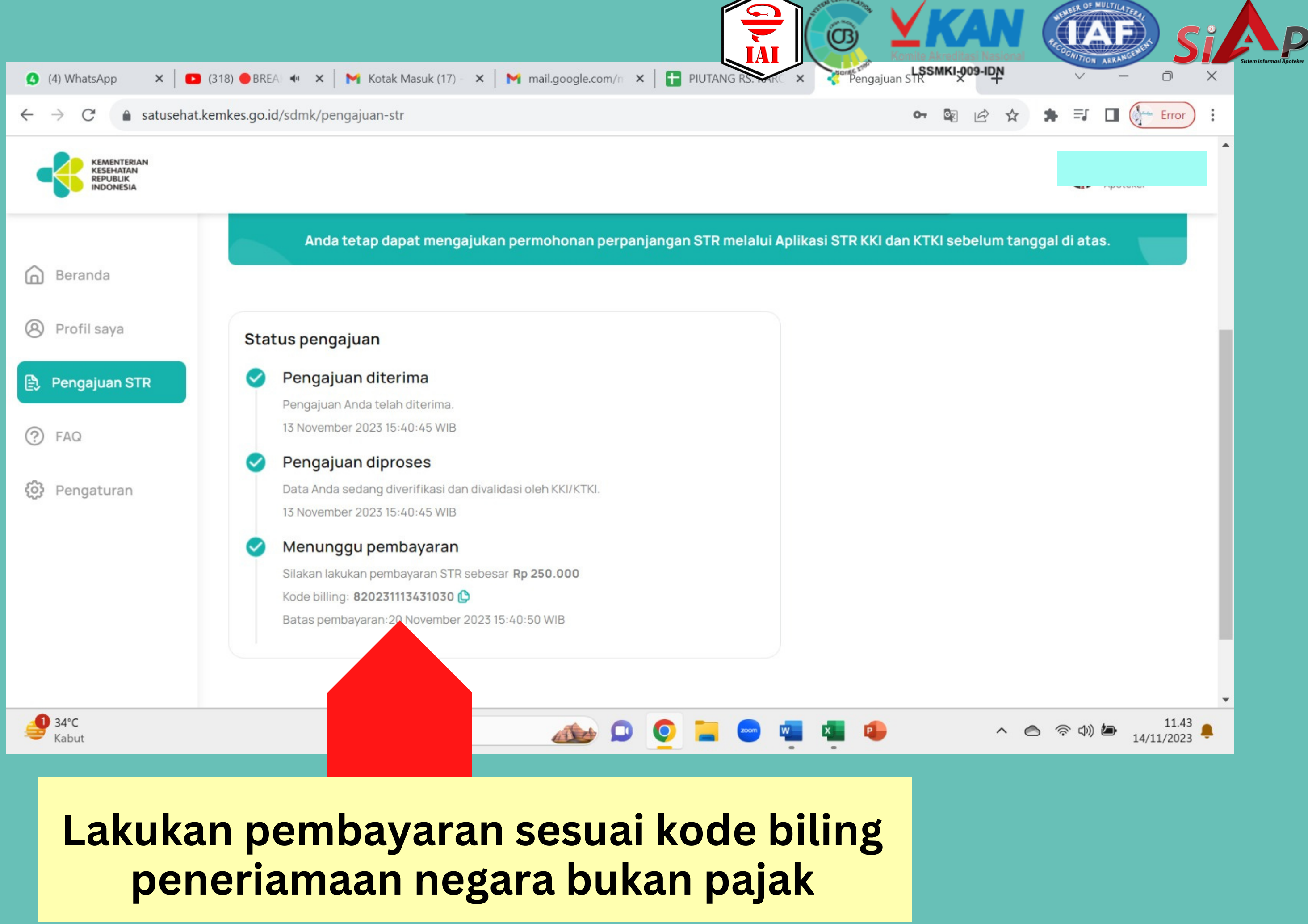

### (Langkah 2) - PEMBAYARAN PNBP Rp.250.000,00 🚅 di BANK atau LEMBAGA PERSEPSI

## **1. BANK PERSEPSI :**

- a. Kanal Teller : 83
- b. Kanal ATM : **52**
- c. Kanal Internet Banking : 42
- d. Kanal Mobile Banking : 13

## 2. LEMBAGA PERSEPSI :

Dilaksanakan oleh agen penerimaan e-commerce, retailer dan fintech seperti Tokopedia, Finnet, Bukalapak, dan Mitra Pajakku.

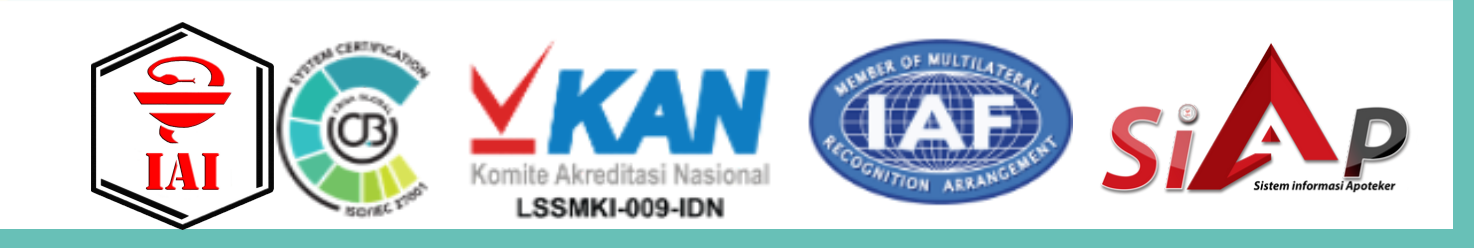

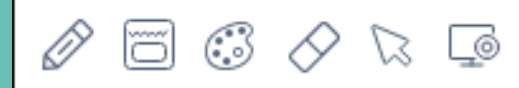

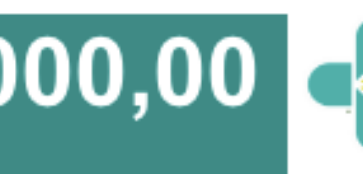

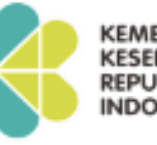

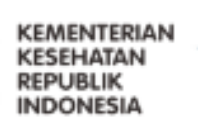

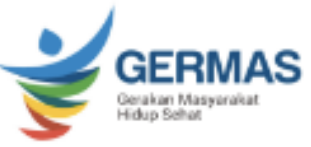

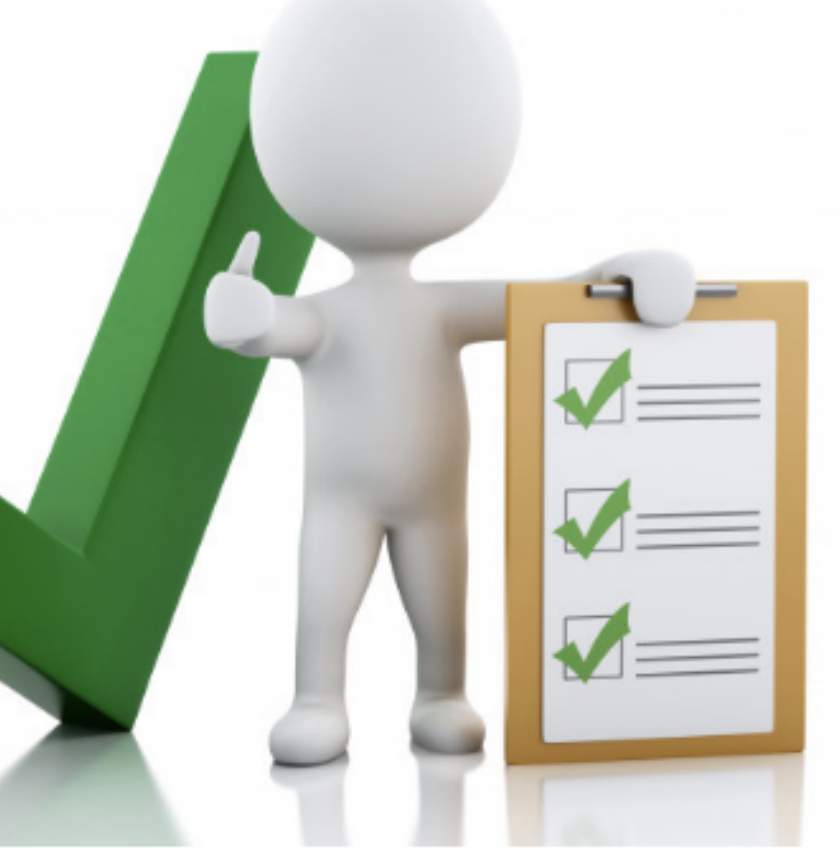

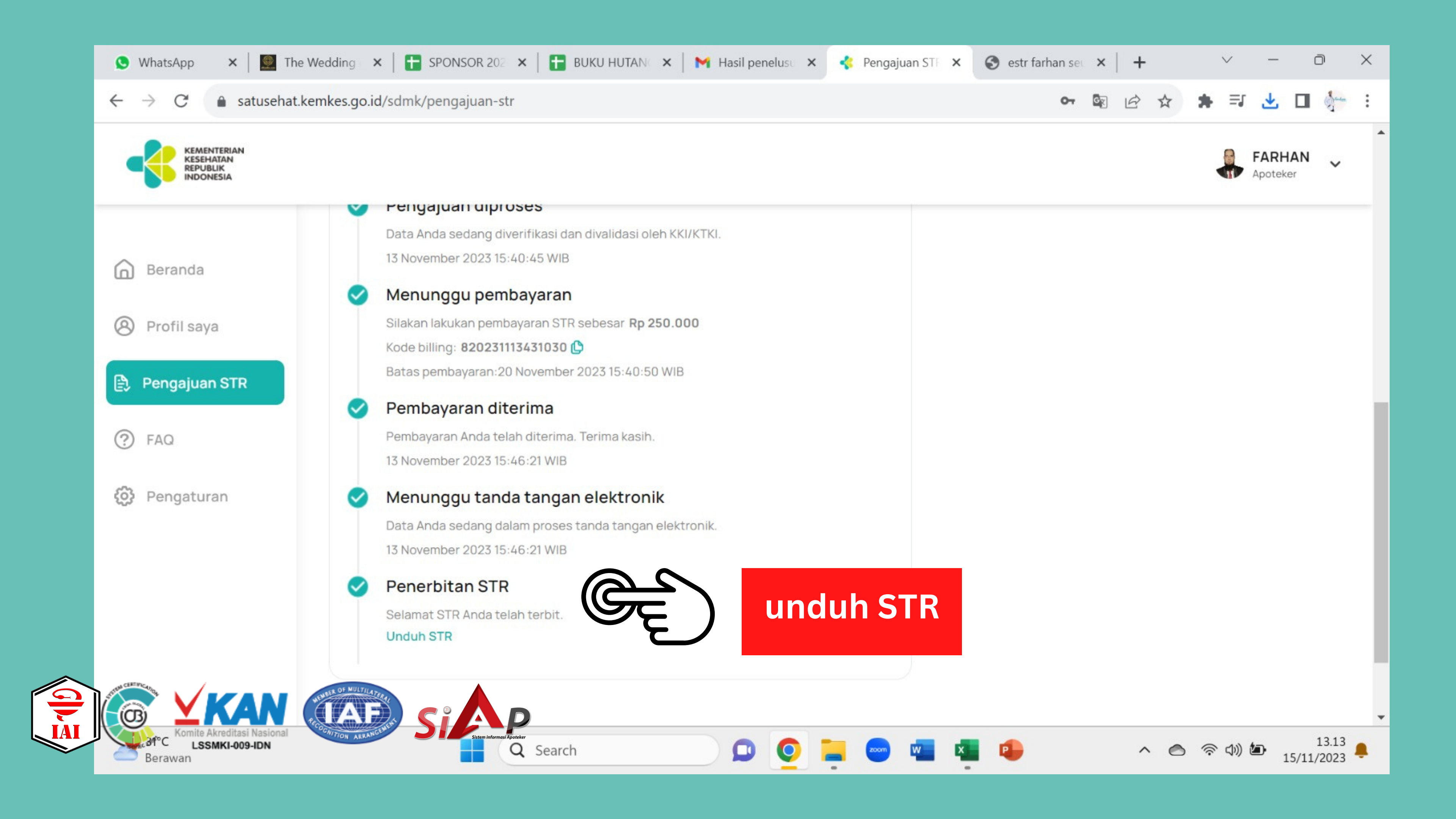

## Hasil Unduh

NOMOR REGISTRASI REGISTRATION NUMBER

NAMA NAME

TEMPAT / TANGGAL LAHIR PLACE / DATE OF BIRTH

JENIS KELAMIN SEX

NOMOR IJAZAH/SERTIFIKAT PROFESI DIPLOMA/PROFESSION CERTIFICATE NUMBER

TANGGAL LULUS DATE OF GRADUATION

PERGURUAN TINGGI UNIVERSITY

**KOMPETENSI** COMPETENCE

NOMOR SERTIFIKAT KOMPETENSI CERTIFICATE OF COMPETENCE NUMBER

BERLAKU HINGGA VALID UNTIL

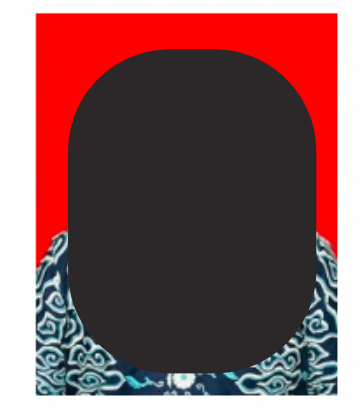

Dokumen ini telah ditandatangani secara elektronik menggunakan sertifikat elektronik yang diterbitkan oleh Balai Sertifikasi Elektronik (BSrE) BSSN, dinyatakan sah secara hukum dan tidak diperlukan legalisir

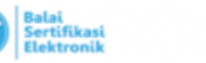

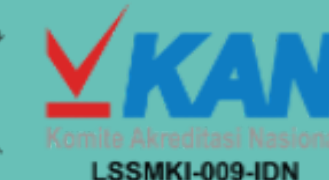

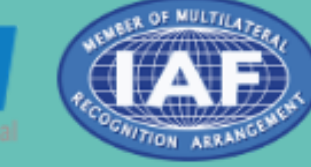

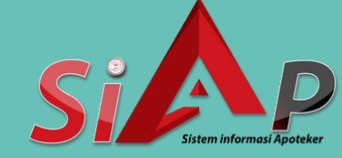

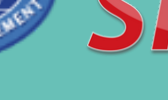

### KONSIL TENAGA KESEHATAN INDONESIA THE INDONESIAN HEALTH WORKFORCE COUNCIL

### SURAT TANDA REGISTRASI APOTEKER **REGISTRATION CERTIFICATE OF PHARMACIST**

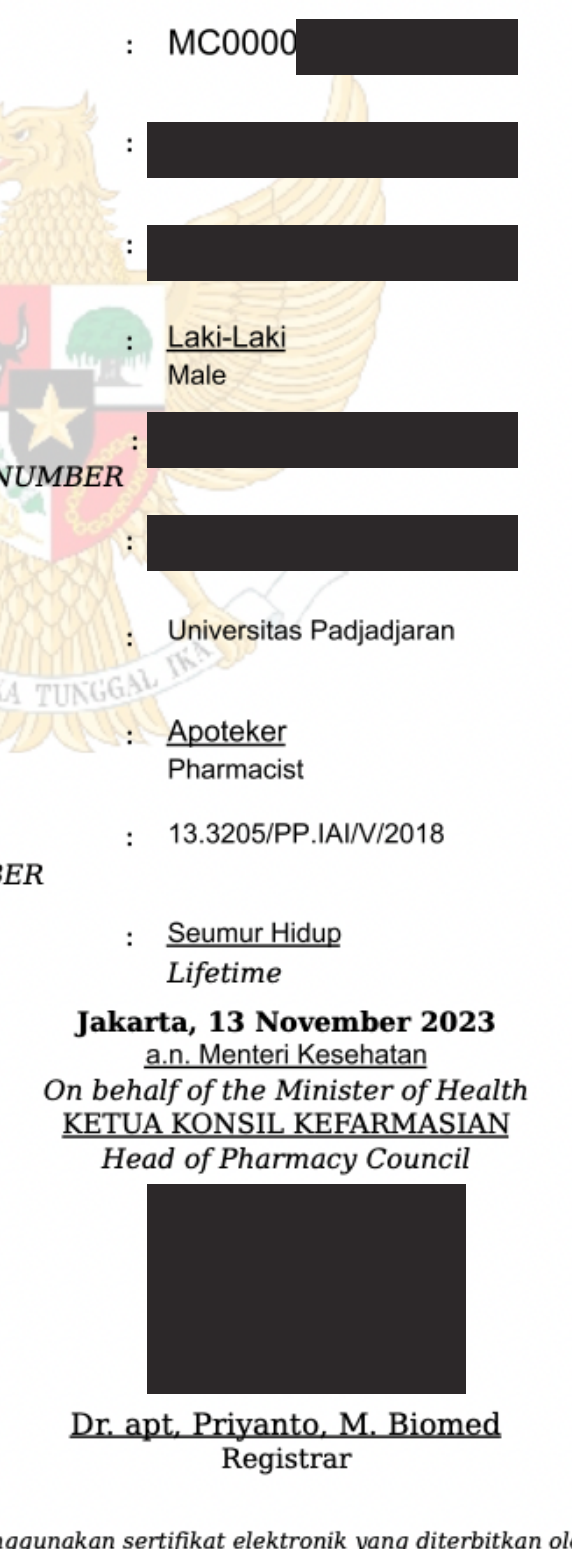

This document has been signed electronically using an electronic certificate issued by the National Cyber and Crypto Agency (BSSN) declared legally valid and no legalization is required.

ktki.kemkes.go.id

## jika muncul informasi .....

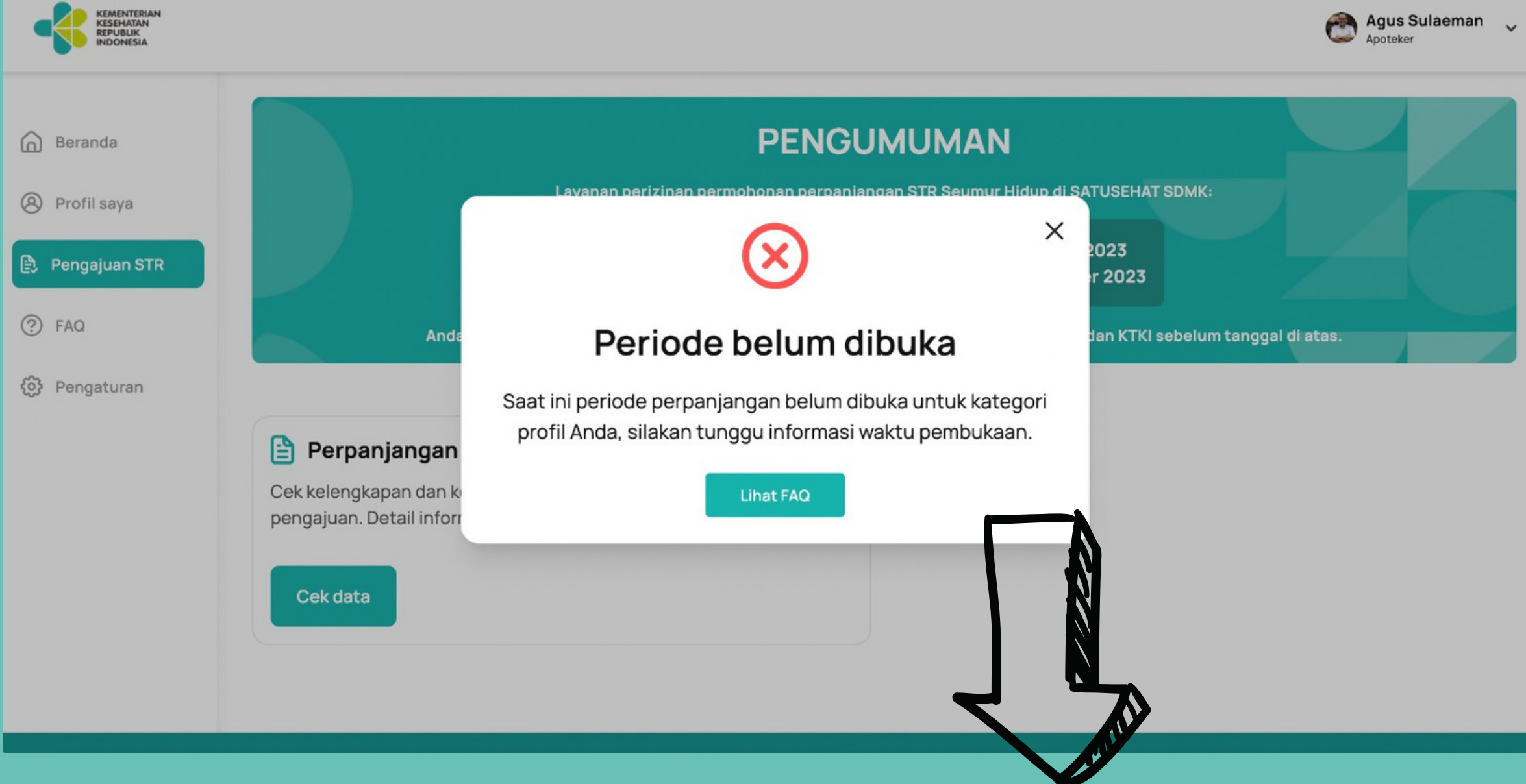

## STR masih berlaku dan sejawat masih belum masanya melakukan pembaharuan

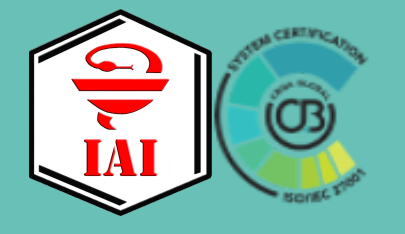

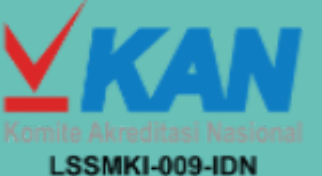

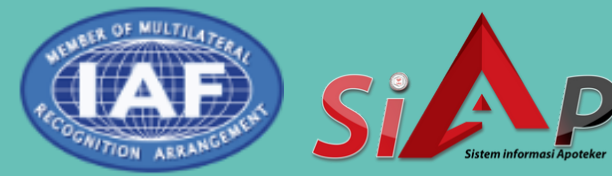

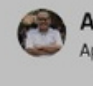

# Terima Kasih